### **Consultar Arquivo Texto Roteiro Empresa**

A funcionalidade tem como objetivo consultar arquivo texto roteiro empresa, que pode ser acessada no caminho: GSAN > Micromedição > Consultar Arquivo Texto Roteiro Empresa.

Por solicitação da Compesa, foi alterada a funcionalidade para filtrar as localidades para a empresa "FOZ", na tela "Consultar Arquivos Texto para Leitura", selecionando aquelas que fazem parte da RMR e Goiana, e as empresas com indicador PPP igual a "SIM", como também os roteiros das localidades que também atendam a esse indicador de contrato PPP igual a "SIM".

O indicador Empresa PPP e inserido e mantido através dos seguintes caminhos:

- GSAN > Cadastro > Sistema Parametro > Inserir Empresa
- GSAN > Cadastro > Sistema Parametro > Manter Empresa.

### Observação

Informamos que os dados exibidos nas telas a seguir são fictícios, e não retratam informações de clientes.

No caso de usuários da Compesa continuarão sendo exibidos todos os arquivos.

Inicialmente o sistema exibe a tela de consulta:

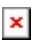

Gsan -> Micromedicao -> Consultar Arquivo Texto Roteiro Empresa

| Para consultar os arguivos textos para leitura, informe os dados abaixo:<br>Més/Ano de Referência: 06/2012 mm/aaaa<br>Grupo de Faturamento:                                                                                                    | 0                                                                        | Consul       | tar Arqui              | vos Texto  | o para L          | eitura      |           |                                        |                      |            |
|----------------------------------------------------------------------------------------------------|--------------------------------------------------------------------------|--------------|------------------------|------------|-------------------|-------------|-----------|----------------------------------------|----------------------|------------|
| Měš/Ano de Referência:*   06/2012 mm/aaaa     Grupo de Faturamento:   Image: Staturamento:     Localidade:   Image: Staturamento:     Empresa:*   ABF     Leiturista:   Image: Staturamento:     Tipo de Serviço:*   IMPRESSAO SIMULTANEA -     Situação Texto para Leitura:   TODOS     Desfazer   Cancelar     Arquivos Textos para Leitura:   TODOS     Desfazer   Cancelar     Sequência   Em Campo     Gerar Imóves Não Enviados   Finalizar     Tedea   Sequência   Setor     Gara Imóves Não   Setor     Sequência   Comercial   Rota   Quantidade   Leiturista   Situação Liberação     Comercial   Rota   Quantidade   Leiturista   Situação Liberação   Autoratica     10   3   90   310   3104   246   EUDSON MIGUE;   0407/2012     11   820   6202   228   MARCONDE COSIA   DISPONIVE;   0407/2012     12   3   80   820   6202   228   MARCONDE COSIA   DISPONIVE;   0407/2012                                                                                                    | Para consultar os arquivos textos para leitura, informe os dados abaixo: |              |                        |            |                   |             |           |                                        |                      |            |
| Grupo de Faturamento:                                                                                                    | Mê                                                                       | s/Ano de     | e Referênci            | a:*        | 06/2012           | mm/aaa      | а         |                                        |                      |            |
| Localidade:   ABF     Empresa:*   ABF     Leiturista:   IMPRESSAO SIMULTANEA -     Tipo de Serviço:*   IMPRESSAO SIMULTANEA -     Situação Texto para Leitura:   TODOS     Desfazer   Cancelar     Arquivos Textos para Leitura:   TODOS     Liberar   Não Liberar   Em Campo     Gerar Imóves Não Enviados   Finalizar   Informar Motivo Finalização   Compactar     Gerar Imóves Não Enviados   Setor   Comercial   Rota   Quantidade   Leiturista   Situação Liberação     10   3   96   310   3104   246   EUDSON MIQUEL   04/07/2012     11   3   96   310   3104   248   EUDSON MIQUEL   04/07/2012     12   3   96   310   3104   248   EUDSON MIQUEL   04/07/2012     13   96   310   3104   248   EUDSON MIQUEL   04/07/2012     13   96   310   3104   248   EUDSON MIQUEL   04/07/2012     13   847   108   108   223   MARCONDE COSTA   DISP                                                                                                    | Gri                                                                      | upo de Fa    | aturamento             | ):         |                   | -           |           |                                        |                      |            |
| ABF     Leiturista:     Impresa:*     Impresa:*     Impresa:*     Impresa:*     Impresa:*     Impresa:*     Impresa:*     Impresa:*     Impresa:*     Impresa:*     Desfazer   Cancelar     Selecionar     Arquivos Textos para Leitura:   Imformar Motivo Finalização   Compactar     Iberar   Recampo   Finaliza:   Informar Motivo Finalização   Compactar     Iberar   Setor   Reta   Quantidade   Leiturista   Situação Liberação     Imformar Motivo Finalização   Compactar     Tedos Sequência   Setor   Reta   Quantidade   Leiturista   Situação Liberação     Tedos Sequência   Setor   Reta   Compactar     Todos   Setor                                                                                                    | Lo                                                                       | calidade     | e                      |            |                   | R           |           | (                                      | <b>S</b>             |            |
| Leiturista:   IMPRESSAO SIMULTANEA     Tipo de Serviço.*   IMPRESSAO SIMULTANEA     Situação Texto para Leitura:   TODOS     Desfazer   Cancelar   Selecionar     Arquivos Textos para Leitura:   Informar Motivo Finalização   Compactar     Liberar   Não Liberar   Em Campo   Finalizar   Informar Motivo Finalização   Compactar     Todos Sector   Rota   Quantidade   Leiturista   Situação   Liberação     Todos 3   Setor   Rota   Quantidade   Leiturista   Situação   Liberação     10   3   86   310   3104   248   EUDSON MIGUEL   04/07/2012     10   3   86   210   2102   230   MARCONDE COSTA   DISPONÍVEL   04/07/2012     10   3   86   8206   8207   245   DERLEI DE SOUZA   DISPONÍVEL   04/07/2012     10   <                                                                                                    | Em                                                                       | presa:*      |                        |            | ABF               |             |           |                                        | •                    | ]          |
| IMPRESSAO SIMULTANEA •     Situação Texto para Leitura:   TODOS     Selecionar     Desfazer   Cancelar     Selecionar     Arquivos Textos para Leitura:   Selecionar     Cancelar   Selecionar     Arquivos Textos para Leitura:   Selecionar     Cancelar   Selecionar     Arquivos Textos para Leitura:   Selecionar     Gerar Imóves Não Enviados     Todos Sequência<br>Liberação   Compactar     Cancelar   Setor<br>Comercial   Quantidade Leiturista   Situação Liberação     Todos   Setor   Rota   Quantidade Liberação   Compactar     Todos   Setor   Comercial   Não Liberação   Compactar     Todos   Setor   Setor   Compactar     Todos   Setor   Comercial   Quantidade Macolacine To   Setor </th <th>Lei</th> <th>iturista:</th> <th></th> <th></th> <th></th> <th></th> <th></th> <th></th> <th>-</th> <th></th>                                                                                                    | Lei                                                                      | iturista:    |                        |            |                   |             |           |                                        | -                    |            |
| Situação Texto para Leitura:   Selecionar     Desfazer   Cancelar   Selecionar     Arquivos Textos para Leitura:   Liberar   Rate tatura:     Liberar   Não Liberar   Em Campo   Finalizar   Informar Motivo Finalização   Compactar     Gerar Imóves Não Enviados   Enviados   Setor   Rota   Quantidade   Leiturista   Situação   Liberação     Todos   Sequência<br>Liberação   Localidade   Setor   Rota   Quantidade   Leiturista   Situação   Liberação     13   96   310   3104   248   EUDSON MIGUEL<br>DO MASCIMENTO   DISPONÍVEL   04/07/2012     13   96   310   3104   248   EUDSON MIGUEL<br>DO MASCIMENTO   DISPONÍVEL   04/07/2012     13   360   210   2102   238   MARCONDE COSTA   DISPONÍVEL   04/07/2012     13   8   820   8207   245   DERLEI DE SOUZA<br>RODRIGUES   DISPONÍVEL   04/07/2012     14   111   820   8207   245   DERLEI DE SOUZA<br>RODRIGUES   DISPONÍVEL                                                                                                    | Tip                                                                      | o de Sei     | rviço:*                |            | IMPRES            | SAO SIMU    | ILTANEA   | •                                      |                      |            |
| Desfazer     Cancelar     Selecionar       Arquivos Textos para Leitura:     Em Campo     Finalizar     Informar Motivo Finalização     Compactar       Gerar Imover Não Liberar     Em Campo     Finalizar     Informar Motivo Finalização     Compactar       Todos     Sequência     Localidade     Setor<br>Comercial     Rota     Quantidade     Leiturista     Situação     Liberação       1     3     96     310     3104     248     EUDSON MIGUEL<br>DO MASCIMENTO     DISPONÍVEL     04/07/2012       1     3     96     210     2102     238     MARCONDE COSTA     DISPONÍVEL     04/07/2012       1     3     86     210     2102     238     MARCONDE COSTA     DISPONÍVEL     04/07/2012       1     3     8202     8208     239     VELITAS     DISPONÍVEL     04/07/2012       1     4     11     820     8207     2450     DERLID E SOUZA     DISPONÍVEL     04/07/2012       1     4     108     1081     328     JOAS GOMES DE     DISPONÍVEL                                                                                                    | Sit                                                                      | uação Te     | exto para L            | eitura:    | TODOS             |             | •         |                                        |                      |            |
| Arquivos Textos para Leitura:     Liberar   Não Liberar   Em Campo   Finalizar   Informar Motivo Finalização   Compactar     Gerar Imóves Não Enviados   Setor   Rota   Quantidade   Leiturista   Situação   Liberação     Todos   Sequência<br>Liberação   Setor   Rota   Quantidade   Leiturista   Situação   Liberação     I   3   96   310   3104   248   EUDSON MIGUEL<br>DO MASCIMENTO   DISPONÍVEL   04/07/2012     II   3   96   210   2102   236   MARCONDE COSTA   DISPONÍVEL   04/07/2012     III   3   347   108   108   227   NILISTON DA SILVA<br>MARQUES   DISPONÍVEL   04/07/2012     IIII   8200   8208   239   VALMIR DE<br>RODRIGUES   DISPONÍVEL   04/07/2012     IIIII   8200   8207   245   DERLI DE SOUZA<br>RODRIGUES   DISPONÍVEL   04/07/2012     IIIIIIIIIIIIIIIIIIIIIIIIIIIIIIIIIIII                                                                                                    | C                                                                        | )esfazer     | Cancel                 | ar         |                   |             |           |                                        | S                    | elecionar  |
| Nato Euterial periodante campo printanzar printanzar printenzar printenzar printanzar printanzar printanzar pri                            | An                                                                       | iberar       | extos para             | Leitura:   | amno              | Finalizar   | Informar  | Motivo Einalizaa                       | ão Com               | pactar     |
| Dados dos ArquivosTodosSequência<br>LiberaçãoLocalidade<br>ComercialSetor<br>ComercialRotaQuantidadeLeituristaSituaçãoLiberação3363103104248EUDSON MIGUEL<br>DO MASCIMENTODISPONÍVEL04/07/201233602102102238MARCONDE COSTADISPONÍVEL04/07/201233602102102238MARCONDE COSTADISPONÍVEL04/07/20123347108108227NILSTON DA SILVA<br>MARQUESDISPONÍVEL04/07/201233471088208239VALMIR DE<br>FREITASDISPONÍVEL04/07/201241118208207245DERLEI DE SOUZA<br>RODRIGUESDISPONÍVEL04/07/2012614781081052/ 30ROSENILDO DA<br>SILVA CAVALCANTE<br>INCOMPLETO04/07/2012173471081081328JOAS GOMES DE<br>DISPONÍVEL04/07/20121221183810810159GENEILO FELIPE<br>DOS SANTOS<br>JUNIOR04/07/2012                                                                                                    | 6                                                                        | Gerar Im     | óves Não E             | inviados   | Jampo             | r indiizdi  | morrial   | wouvo r manzaç                         |                      | pactal     |
| Todos<br>LiberaçãoLocalidadeSetor<br>ComercialRotaQuantidadeLeituristaSituaçãoLiberação33963103104248EUDSON MIGUEL<br>DO MASCIMENTODISPONÍVEL04/07/20121336021022102238MARCONDE COSTADISPONÍVEL04/07/20121336021002102238MARCONDE COSTADISPONÍVEL04/07/201213347108108227NILSTON DA SILVA<br>MARQUESDISPONÍVEL04/07/20121382008208239VALMIR DE<br>FREITASDISPONÍVEL04/07/201214111082008207245DERLEI DE SOUZA<br>RODRIGUESDISPONÍVEL04/07/2012141110810521/30ROSENILDO DA<br>SILVA CAVALCANTEFINAL<br>NCOMPLETO04/07/20121118101081328JOAS GOMES DE<br>LIMADISPONÍVEL04/07/20121118108101318JOAS GOMES DE<br>DOS SANTOSDISPONÍVEL04/07/20121113810810159GENEZIO FELIPE<br>DOS SANTOSDISPONÍVEL04/07/20121113810810159DOS SANTOS<br>DOS SANTOSDISPONÍVEL04/07/2012                                                                                                    |                                                                          |              |                        |            | D                 | ados dos A  | rquivos   |                                        |                      |            |
| Image: Section of the section of the sectio        | 1                                                                        | <u>Fodos</u> | Sequência<br>Liberação | Localidade | Setor<br>Comercia | al Rota     | Quantidad | de Leiturista                          | Situação             | Liberação  |
| Image: state state s |                                                                          |              | 3                      | 96         | 310               | <u>3104</u> | 248       | EUDSON MIGUEL<br>DO MASCIMENTO         | DISPONÍVEL           | 04/07/2012 |
| Image: system system  |                                                                          |              | 3                      | 360        | 210               | 2102        | 236       | MARCONDE COSTA                         | DISPONÍVEL           | 04/07/2012 |
| Image: state state s |                                                                          |              | 3                      | 347        | 108               | <u>108</u>  | 227       | NILSTON DA SILVA<br>MARQUES            | DISPONÍVEL           | 04/07/2012 |
| Image: state state s |                                                                          |              | 3                      | 8          | 820               | <u>8206</u> | 239       | VALMIR DE<br>FREITAS                   | DISPONÍVEL           | 04/07/2012 |
| 6     147     810     8105     2/ 30     ROSENILDO DA<br>SILVA CAVALCANTE     FINAL<br>INCOMPLETO     04/07/2012       11     347     108     1081     328     JOAS GOMES DE<br>LIMA     DISPONÍVEL     04/07/2012       11     163     810     8101     59     GENEZIO FELIPE<br>DOS SANTOS<br>JUNIOR     DISPONÍVEL     04/07/2012                                                                                                    |                                                                          |              | 4                      | 111        | 820               | <u>8207</u> | 245       | DERLEI DE SOUZA<br>RODRIGUES           | DISPONÍVEL           | 04/07/2012 |
| 17     347     108     1081     328     JOAS GOMES DE<br>LIMA     DISPONÍVEL     04/07/2012       21     163     810     8101     59     GENEZIO FELIPE<br>DOS SANTOS<br>JUNIOR     DISPONÍVEL     04/07/2012                                                                                                    |                                                                          |              | 6                      | 147        | 810               | <u>8105</u> | 2/ 30     | ROSENILDO DA<br>SILVA CAVALCANTE       | FINAL.<br>INCOMPLETO | 04/07/2012 |
| 21 163 810 8101 59 GENEZIO FELIPE<br>DOS SANTOS<br>JUNIOR DISPONÍVEL 04/07/2012                                                                                                    |                                                                          |              | 17                     | 347        | 108               | <u>1081</u> | 328       | JOAS GOMES DE<br>LIMA                  | DISPONÍVEL           | 04/07/2012 |
|                                                                                                    |                                                                          |              | 21                     | 163        | 810               | <u>8101</u> | 59        | GENEZIO FELIPE<br>DOS SANTOS<br>JUNIOR | DISPONÍVEL           | 04/07/2012 |
|                                                                                                    |                                                                          |              |                        |            |                   |             |           |                                        |                      | <b>Š</b>   |

## **Preenchimento dos Campos**

| Campo                          | Orientação para Preenchimento                                                                                                    |
|--------------------------------|----------------------------------------------------------------------------------------------------|
| Mês/Ano de                     | Campo obrigatório - Informe o mês e ano de referência, no formato                                                                                                    |
| Referência(*)                  | mm/aaaa, para consultar arquivos textos para leitura.                                                                                                    |
| Grupo de Faturamento           | Selecione uma das opções disponibilizadas pelo sistema.                                                                                                    |
| Localidade                     | Informe o código da localidade, ou clique no botão 🔍, link Pesquisar<br>Localidade, para selecionar a localidade desejada. O nome da localidade<br>será exibido no campo ao lado. |
|                                | Para apagar o conteúdo do campo, clique no botão 🔗 ao lado do campo<br>em exibição.                                                                                               |
| Empresa(*)                     | Campo obrigatório - Selecione uma das opções disponibilizadas pelo sistema.                                                                                                    |
| Leiturista                     | Selecione uma das opções disponibilizadas pelo sistema.                                                                                                    |
| Tipo de Serviço(*)             | Campo obrigatório - Selecione uma das opções disponibilizadas pelo sistema.                                                                                                    |
| Situação Texto para<br>Leitura | Selecione uma das opções disponibilizadas pelo sistema.                                                                                                    |

A funcionalidade guarda as fotos físicas e os dados relacionados, como data e hora e o tipo da foto que foi registrada. Poderá haver dois tipos de fotos: a do imóvel (frente, lateral, etc ); e a da anormalidade encontrada.

As fotos ficam na tela de monitorar leituras - Alterada a funcionalidade de Consultar Arquivo Texto para Leituras, retirando o link para visualizar as fotos a partir do código da localidade.

Será exibida a lista de imóveis que pertencem a rota e que tiveram anormalidade de consumo, onde o usuário poderá selecionar o imóvel desejado e verificar as fotos que foram registradas para a anormalidade informada.

Incluído o link no código da anormalidade para visualização das fotos.

Em relação aos "Dados dos Arquivos", os campos Rota, Leiturista e Situação contêm hiperlinks:

- O hiperlink do campo "Rota" permite baixar o arquivo.
- O hiperlink do campo "Leiturista" exibe a tela para monitoramento das leituras transmitidas, conforme abaixo:

### Consultar Arquivo Texto Roteiro Empresa

Listar

NÃO

SIM

Base de Conhecimento de Gestão Comercial de Saneamento - https://www.gsan.com.br/

Quantidade: 2

#### 02/08/2025 23:46 5/9 Monitorar Leituras Transmitidas Para listar as leituras já realizadas, informe os dados abaixo: Mês de Referência: 06/2012 Código da Rota: 8105 Leiturista: ROSENILDO DA SILVA CAVALCANTE Imóvel Impresso: Sim Não O Todos Tipo Medicão: 🔘 Medidos 🔘 Não Medidos 🔘 Todos Fechar Data e Hora Sequencial Leitura Data e Hora Inscrição Matrícula Leitura Atual Anormalidade Impressão de de Rota Anterior da Leitura Recebimento 04/07/2012 04/07/2012 147.810.250.1000.000 24754677 0 Não Medido 10 17:23:47 17:23:47 04/07/2012 04/07/2012 147.810.250.1500.000 24754685 20 321 363 17:23:47 17:23:47

 $^{m P}$ da tela acima (Monitorar Leituras Transmitidas), o sistema gera o "Relatório Ao clicar no botão do Monitoramento das Leituras Mobile":

|                                              | p<br>Relatório do Monitoramento das Leituras Mobile |               |               |                   |                |                                            | PAG 1/1<br>22/08/2012<br>10:39:24          |                   |
|----------------------------------------------|-----------------------------------------------------|---------------|---------------|-------------------|----------------|--------------------------------------------|--------------------------------------------|-------------------|
|                                              |                                                     |               |               |                   |                |                                            |                                            |                   |
| Mês/Ano: 06/2012                             |                                                     | Gr. Faturamen | ito: 3        |                   | Tipo de Serviç | o: IMPRESSÃO SIM                           | ULTANEA Imp                                | TODOS             |
| Empresa: ABF                                 |                                                     | Leiturista:   | ROSENILDO DA  | SILVA             | Cd. Rota:      | 8105                                       |                                            |                   |
| St. Texto DISPONÍVEL                         |                                                     | Localidade:   | TACAIMBO      |                   | Tipo Medição:  | TODOS                                      |                                            |                   |
| Inscrição                                    | Matrícula                                           | Seg. de Rota  | Lei. Anterior | Lei, Atual        | Anormalidade   | Dt. Leitura                                | Dt. Recebimento                            | Indc. Recebimento |
| 147.810.250.1000.000<br>147.810.250.1500.000 | 24754677<br>24754685                                | 10 20         | 0<br>321      | Não Medido<br>363 |                | 04/07/2012 17:23:47<br>04/07/2012 17:23:47 | 04/07/2012 17:23:47<br>04/07/2012 17:23:47 | NÃO<br>SIM        |

O hiperlink do campo "Situação" exibe a tela de Situação de Leitura, conforme abaixo:

Last update: 31/08/2017 ajuda:consultar\_arquivo\_texto\_roteiro\_empresa https://www.gsan.com.br/doku.php?id=ajuda:consultar\_arquivo\_texto\_roteiro\_empresa&rev=1443464928 01:11

| Situação     | de Leitu    | лга                    |                       |                     |                   |   |
|--------------|-------------|------------------------|-----------------------|---------------------|-------------------|---|
| Descrição    |             | Em                     | viados                | Recebidos           | Diferença         |   |
| Imóveis Medi | idos        | 233                    | 2                     | 0                   | 232               |   |
| Imóveis Não  | Medidos     | 13                     |                       | 0                   | 13                |   |
|              |             | Imj                    | pressos               | Não Impressos       |                   |   |
| Imóveis Medi | idos        | 0                      |                       | 0                   |                   |   |
| Imóveis Não  | Medidos     | 0                      |                       | 0                   |                   |   |
| Anormalidad  | les Informa | das Qu                 | antidade              |                     |                   |   |
|              |             | 0                      |                       |                     |                   |   |
| Imóveis      | Não Red     | ebidos                 |                       |                     |                   |   |
| Matrícula    | Medido      | Endereço               |                       |                     |                   |   |
| 18621215     | SIM         | R DA PEDREIRA, N. 0019 | 3 - IMOV ESQUINA - A  | LTO CHEIROSO PETRO  | LINA PE 56300-000 | * |
| 18621223     | SIM         | R DA PEDREIRA,         | N. 00195 - ALTO CHE   | EIROSO PETROLINA PE | 56300-000         |   |
| 18907763     | SIM         | R DA PEDREIRA,         | N. 00173 - ALTO CHE   | EIROSO PETROLINA PE | 56302-430         |   |
| 18438704     | SIM         | R DA PEDREIR/          | A, N. 169 - ALTO CHEI | ROSO PETROLINA PE 5 | 6300-000          |   |
| 18621258     | SIM         | R DA PEDREIRA,         | N. 00163 - ALTO CHE   | EIROSO PETROLINA PE | 56300-000         |   |
| 18621266     | SIM         | R DA PEDREIRA,         | N. 00153 - ALTO CHE   | EIROSO PETROLINA PE | 56300-000         |   |
| 18621274     | SIM         | R DA PEDREIRA,         | N. 00145 - ALTO CHE   | EIROSO PETROLINA PE | 56300-000         |   |
| 18621282     | SIM         | R DA PEDREIRA,         | N. 00139 - ALTO CHE   | EIROSO PETROLINA PE | 56300-000         |   |
| 18621290     | SIM         | R DA PEDREIRA, N. 131  | - VZ 125 A CHEIR - AL | TO CHEIROSO PETROL  | INA PE 56300-000  |   |
| 18621304     | SIM         | R DA PEDREIRA,         | N. 00125 - ALTO CHE   | EIROSO PETROLINA PE | 56300-000         |   |
| 40604000     | OM .        |                        |                       |                     | INIA DE 56300.000 | Ť |

Ao clicar no botão 🧼, na tela "Consultar Arquivos Texto para Leitura", o sistema gera o relatório "R0629 - Relatório Leitura Consultar arquivo Textos", conforme modelo abaixo:

|                           |                   | Relat                 | tório Le:          | itura Con         | sultar Ar               | quivos Textos              |                 |             | PAG     | 1/1                  |
|---------------------------|-------------------|-----------------------|--------------------|-------------------|-------------------------|----------------------------|-----------------|-------------|---------|----------------------|
|                           | Empresa:ABF       | Leitu                 | rista:             |                   |                         | Tipo de Serviç             | O:IMPRESSAO SIM | ULTANEA     | 08.     | 55.10                |
|                           | Grupo de Fatur    | amento:               | Mês/Ano 1          | Referência:(      | 06/2012                 | Situação Leitura:          | TODOS           |             | В       | 0629                 |
| Sequência de<br>Liberação | Loca              | lidade                | Setor<br>Comercial | Código da<br>Rota | Quantidade<br>Env. Rec. | Leituris                   | :a              | Situação do | Arquivo | Data de<br>Liberação |
| 3                         | 96 - OLINDA       |                       | 310                | 3104              | 248 0                   | EUDSON MIGUEL DO MASCIMEN  | 7TO             | DISPONÍVEL  |         | 04/07/2012           |
| Medidos enviados:         | 173               | Medidos recebidos imp | ressos :           | 0                 | Medidos receb           | idos não impressos:        | 0               |             |         |                      |
| Não Medidos envia         | ados: 75          | Não Medidos recebidos | impressos:         | 0                 | Não Medidos r           | ecebidos não impressos:    | 0               |             |         |                      |
| Jusficativa:              |                   |                       |                    |                   |                         |                            |                 |             |         |                      |
| 3                         | 360 - ALTO DO CEU |                       | 210                | 2102              | 236 0                   | MARCONDE COSTA             |                 | DISPONÍVEL  |         | 04/07/2012           |
| Medidos enviados:         | 221               | Medidos recebidos imp | ressos :           | 0                 | Medidos receb           | idos não impressos:        | 0               |             |         |                      |
| Não Medidos envia         | ados: 15          | Não Medidos recebidos | impressos:         | 0                 | Não Medidos r           | ecebidos não impressos:    | 0               |             |         |                      |
| Jusficativa:              |                   |                       |                    |                   |                         |                            |                 |             |         |                      |
| 3                         | 347 - AURORA      |                       | 108                | 108               | 227 0                   | NILSTON DA SILVA MARQUES   |                 | DISPONÍVEL  |         | 04/07/2012           |
| Medidos enviados:         | 213               | Medidos recebidos imp | ressos :           | 0                 | Medidos receb           | idos não impressos:        | 0               |             |         |                      |
| Não Medidos envia         | ados: 14          | Não Medidos recebidos | impressos:         | 0                 | Não Medidos r           | ecebidos não impressos:    | 0               |             |         |                      |
| Jusficativa:              |                   |                       |                    |                   |                         |                            |                 |             |         |                      |
| 3                         | 8 - ALTINHO       |                       | 820                | 8206              | 239 0                   | VALMIR DE FREITAS          |                 | DISPONÍVEL  |         | 04/07/2012           |
| Medidos enviados:         | 230               | Medidos recebidos imp | ressos :           | 0                 | Medidos receb           | idos não impressos:        | 0               |             |         |                      |
| Não Medidos envia         | ados: 9           | Não Medidos recebidos | impressos:         | 0                 | Não Medidos r           | ecebidos não impressos:    | 0               |             |         |                      |
| Jusficativa:              |                   |                       |                    |                   |                         | -                          |                 |             |         |                      |
| 4                         | 111 - PETROLINA   |                       | 820                | 8207              | 245 0                   | DERLEI DE SOUZA RODRIGUES  | 1               | DISPONÍVEL  |         | 04/07/2012           |
| Medidos enviados:         | 232               | Medidos recebidos imp | ressos :           | 0                 | Medidos receb           | idos não impressos:        | 0               |             |         |                      |
| Não Medidos envia         | ados: 13          | Não Medidos recebidos | impressos:         | 0                 | Não Medidos r           | ecebidos não impressos:    | 0               |             |         |                      |
| Jusficativa:              |                   |                       |                    |                   |                         |                            |                 |             |         |                      |
| 6                         | 147 - TACAIMBO    |                       | 810                | 8105              | 30 2                    | ROSENILDO DA SILVA CAVALO  | LANTE           | EM CAMPO    |         | 22/08/2012           |
| Medidos enviados:         | 23                | Medidos recebidos imp | ressos :           | 1                 | Medidos receb           | idos não impressos:        | 0               |             |         |                      |
| Não Medidos envia         | ados: 7           | Não Medidos recebidos | impressos:         | 0                 | Não Medidos r           | ecebidos não impressos:    | 1               |             |         |                      |
| Jusficativa:              |                   |                       |                    |                   |                         |                            |                 |             |         |                      |
| 17                        | 347 - AURORA      |                       | 108                | 1081              | 328 0                   | JOAS GOMES DE LIMA         |                 | DISPONÍVEL  |         | 04/07/2012           |
| Medidos enviados:         | 320               | Medidos recebidos imp | ressos :           | 0                 | Medidos receb           | idos não impressos:        | 0               |             |         |                      |
| Não Medidos envi:         | ados: 8           | Não Medidos recebidos | impressos:         | 0                 | Não Medidos r           | ecebidos não impressos:    | 0               |             |         |                      |
| Jusficativa:              |                   |                       |                    |                   |                         |                            |                 |             |         |                      |
| 21                        | 163 - VICENCIA    |                       | 810                | 8101              | 59 0                    | GENEZIO FELIPE DOS SANTOS  | JUNIOR          | DISPONÍVEL  |         | 04/07/2012           |
| Nedidos enviados          | . 46              | Medidos recebidos imp | ressos -           | 0                 | Medidos receb           | idos pão impressos-        | 0               |             |         |                      |
| Não Medidos envi-         | ados 13           | Não Medidos recebidos | impressos -        | 0                 | Não Medidos r           | ecebidos não impressos-    | 0               |             |         |                      |
| Jusficativa:              |                   |                       |                    | _                 |                         | and include the include of | -               |             |         |                      |

### Tela de Sucesso

Ao clicar no botão Liberar na tela "Consultar Arquivos Textos para Leitura", será exibida a tela de sucesso:

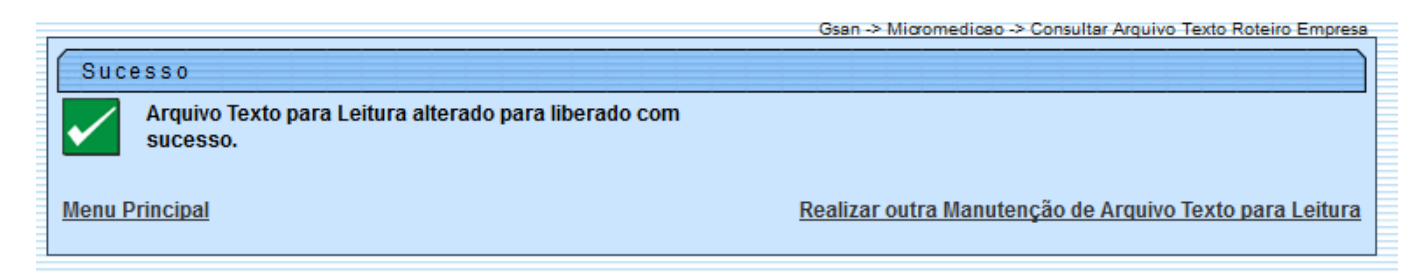

Ao clicar no botão Não Liberar na tela "Consultar Arquivos Textos para Leitura", será exibida a tela:

| Sucesso                                                             |                                                                |  |
|---------------------------------------------------------------------|----------------------------------------------------------------|--|
| Arquivo Texto para Leitura alterado para disponivel com<br>sucesso. |                                                                |  |
| Menu Principal                                                      | <u>Realizar outra Manutenção de Arquivo Texto para Leitura</u> |  |

Ao clicar no botão **Em Campo** na tela "Consultar Arquivos Textos para Leitura", será exibida a tela:

update: 31/08/2017 ajuda:consultar\_arquivo\_texto\_roteiro\_empresa https://www.gsan.com.br/doku.php?id=ajuda:consultar\_arquivo\_texto\_roteiro\_empresa&rev=1443464928 01:11

| ſ | Sucesso                                                        | Gsan -> Micromedicao -> Consultar Arquivo Texto Roteiro Empresa |
|---|----------------------------------------------------------------|-----------------------------------------------------------------|
|   | Arquivo Texto para Leitura alterado para em campo com sucesso. |                                                                 |
|   | Menu Principal                                                 | <u>Realizar outra Manutenção de Arquivo Texto para Leitura</u>  |

Ao clicar no botão Finalizar na tela "Consultar Arquivos Textos para Leitura", o sistema exibe a tela abaixo para que seja justificado o motivo da finalização, através de um texto livre com tamanho Finalizar da tela abaixo : máximo de 180 (cento e oitenta) posições. Em seguida, clique no botão

| Informar                | Motivo Finalização  |  |
|-------------------------|---------------------|--|
| Motivo<br>Finalização:* | Leituras realizadas |  |
|                         | 19/180              |  |
|                         | Finalizar           |  |
|                         |                     |  |
|                         |                     |  |

Caso o arquivo não possa ser liberado, o sistema exibe a tela:

| Atenção |                                                                                      |
|---------|--------------------------------------------------------------------------------------|
| 1       | Este arquivo não pode ser finalizado, total de leituras não corresponde ao esperado. |
| Voltar  |                                                                                      |
| Voltar  |                                                                                      |
|         |                                                                                      |

# Funcionalidade dos Botões

| Botão    | Descrição da Funcionalidade                                                           |
|----------|---------------------------------------------------------------------------------------|
| R        | Ao clicar neste botão, o sistema permite consultar uma informação nas bases de dados. |
| Ś        | Ao clicar neste botão, o sistema apaga o conteúdo do campo em exibição.               |
| <b>I</b> | Ao clicar neste botão, o sistema comanda a impressão de relatório.                    |
| Desfazer | Ao clicar neste botão, o sistema desfaz o último procedimento comandado.              |

| Botão                       | Descrição da Funcionalidade                                                            |
|-----------------------------|----------------------------------------------------------------------------------------|
| Cancelar                    | Ao clicar neste botão, o sistema cancela os procedimentos e retorna à tela principal.  |
| Selecionar                  | Ao clicar neste botão, o sistema comanda a seleção com base nos parâmetros informados. |
| Liberar                     | Ao clicar neste botão, o sistema permite liberar o arquivo selecionado.                |
| Não Liberar                 | Ao clicar neste botão, o sistema não libera o arquivo selecionado.                     |
| Em Campo                    | Ao clicar neste botão, o sistema permite mudar o status do arquivo para<br>"Em Campo". |
| Finalizar                   | Ao clicar neste botão, o sistema finaliza o arquivo.                                   |
| Informar Motivo Finalização | Ao clicar neste botão, o sistema permite informar o motivo da finalização.             |
| Compactar                   | Ao clicar neste botão, o sistema permite fazer a compactação do arquivo.               |
| Fechar                      | Ao clicar neste botão, o sistema fecha a tela.                                         |
| Voltar                      | Ao clicar neste botão, o sistema volta à tela anterior.                                |

Clique aqui para retornar ao Menu Principal do GSAN

From:

https://www.gsan.com.br/ - Base de Conhecimento de Gestão Comercial de Saneamento

Permanent link: https://www.gsan.com.br/doku.php?id=ajuda:consultar\_arquivo\_texto\_roteiro\_empresa&rev=1443464928

Last update: 31/08/2017 01:11

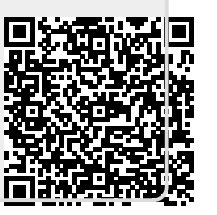